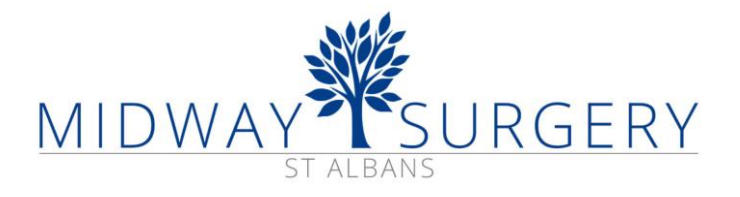

## Enabling web page translation service

When you click on the Language icon in the website banner Language, you may see a blank box. The reason for this is a security setting in your browser.

| Translate this website with google | × |
|------------------------------------|---|
|                                    |   |

To resolve the issue, scroll to the bottom of the webpage and click on the link titled "Cookie Policy".

|--|

In the page which opened, scroll to the bottom of the page, tick the "Functionality" checkbox, and then click on "Save".

## **Cookie Settings**

## Update your cookie settings

| Performance     |   |  |  |
|-----------------|---|--|--|
| Targeting       |   |  |  |
| Functionality • |   |  |  |
| Save            | • |  |  |

On returning to the webpage, you will now be able to use the translation service.

| Translate this website       | with google |
|------------------------------|-------------|
| Select Language Y Powered by | Translate   |